## 1. ไปที่ การตั้งค่า [Settings]

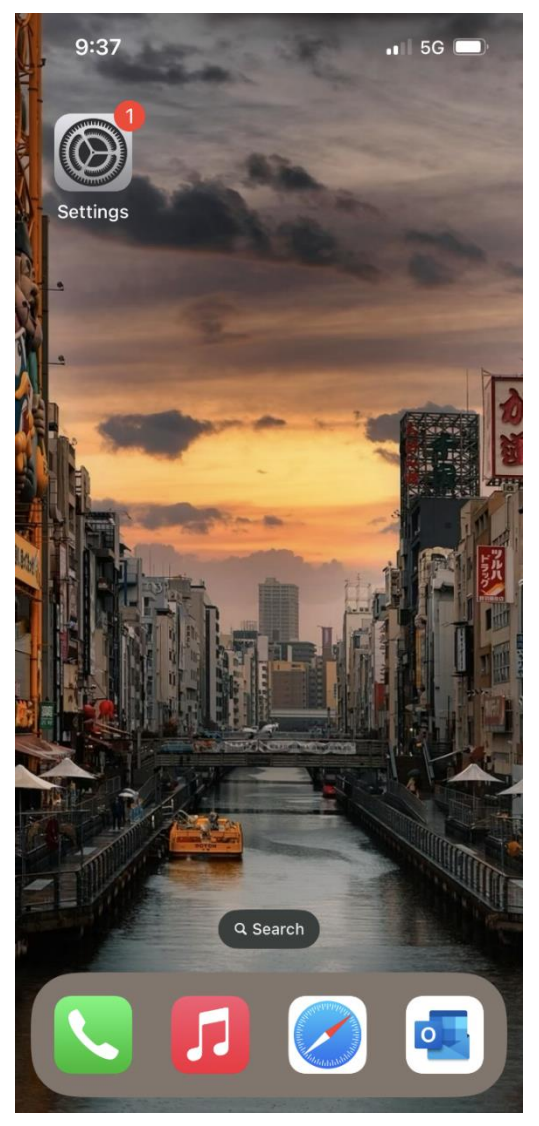

## การเลือกพู้ให้บริการเครือข่าย [Update location] บน iPhone

2. ເລือ∩ ເซลลูลาร์ [Cellular]

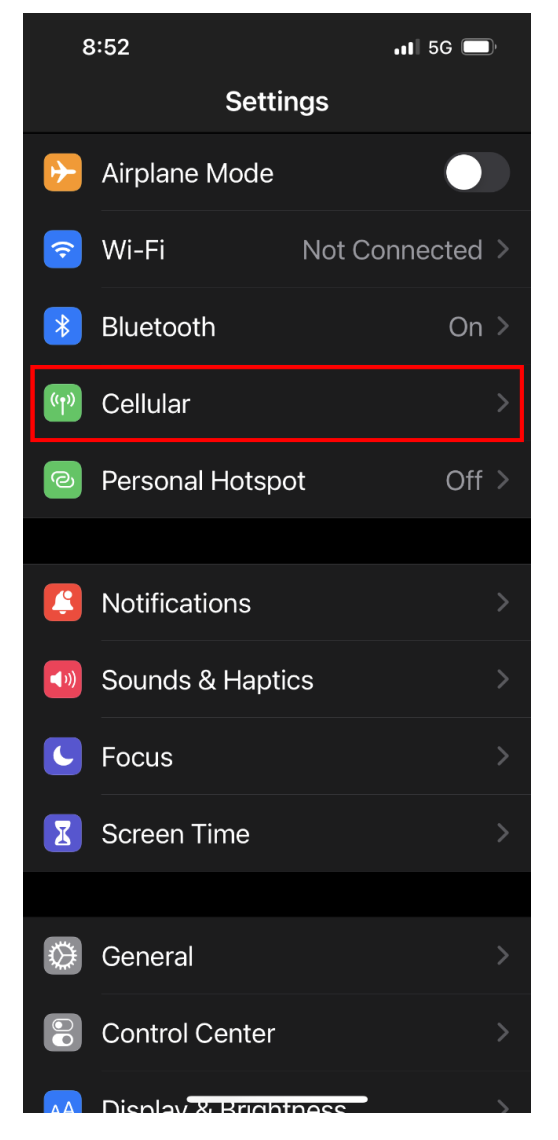

3. เลือก เลือกเครือข่าย [Network Selection]

| 9:02                                                                               | , III 5G 🔲                              |
|------------------------------------------------------------------------------------|-----------------------------------------|
| <b>Cellular</b>                                                                    |                                         |
| Cellular Data                                                                      |                                         |
| Cellular Data Options                                                              | Roaming On >                            |
| Personal Hotspot                                                                   | Off >                                   |
| Turn off cellular data to restr<br>Fi, including email, web brow<br>notifications. | rict all data to Wi-<br>vsing, and push |
| TRUE-H                                                                             |                                         |
| Network Selection                                                                  | TRUE-H >                                |
| Wi-Fi Calling                                                                      | On >                                    |
| Calls on Other Devices                                                             | Off >                                   |
| SIM PIN                                                                            |                                         |
| SIM Applications                                                                   |                                         |
| Convert to eSIM                                                                    |                                         |
|                                                                                    |                                         |

แตะปิดเมนู อัตโนมัติ [Automatic] จากนั้นเครื่องจะ
 ค้นหาสัญญาณ และพบชื่อเครือข่ายของพู้ให้บริการต่างๆ

| 9:02                            | <b>, 1</b>    <b>(</b> ) |
|---------------------------------|--------------------------|
| <b>C</b> Back Network Selection |                          |
| Automatic                       |                          |
| TH 3G+                          |                          |
| TRUE-H                          |                          |
| AIS                             |                          |
| 520 17                          |                          |
| TRUE-H                          |                          |
| 520 02                          |                          |
| NT Mobile                       |                          |
| dtac TriNet                     |                          |
| 520 18                          |                          |
| NT Mobile                       |                          |
|                                 |                          |

 ทตสอบเลือกสัญญาณที่ไม่ใช่ของทรู รอสักครู่ ด้านบน ช้ายมือจะปรากฏค่าว่า ไม่มีบริการ [No Service] จากนั้น กลับมาเลือกพู้ให้บริการของทรูอีกครั้ง

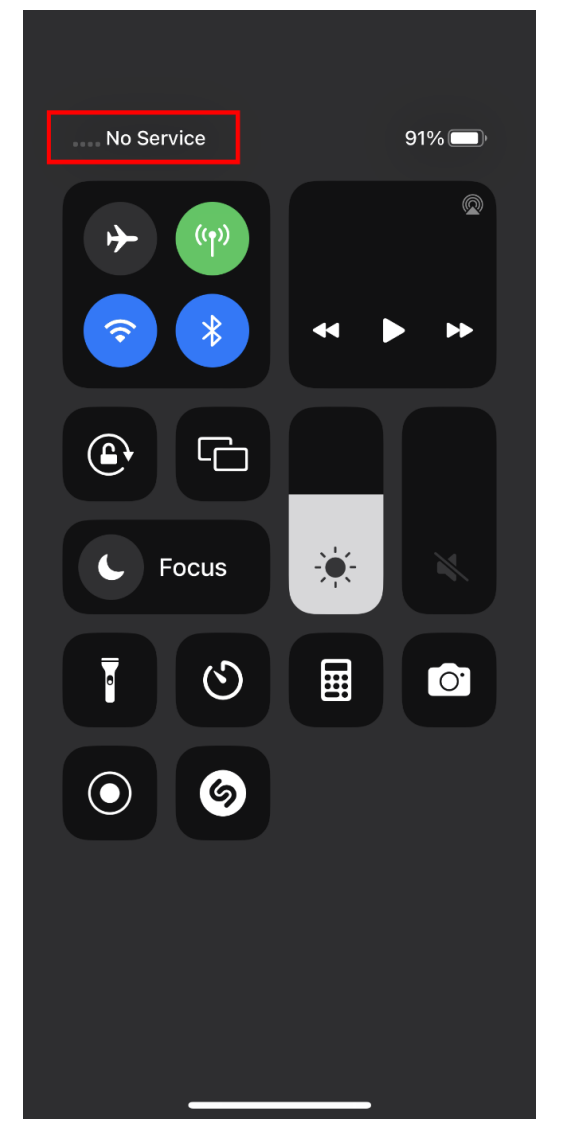

 เมื่อเครื่องจับสัญญาณแล้ว จะปรากฏชื่อพู้ให้บริการขึ้นมา ด้านบนซ้ายมือ โดยจะสามารถใช้งานได้ปกติ เพราะจับ สัญญาณของพู้ให้บริการทรูเรียบร้อยแล้ว

| 9:06          | <b>,,,,,,,,,,,,,</b> |
|---------------|----------------------|
| <b>〈</b> Back | Network Selection    |
|               |                      |
| Automatic     |                      |
|               |                      |
| TH 3G+        |                      |
| TRUE-H        | <ul> <li></li> </ul> |
| 520 02        |                      |
| AIS           |                      |
| TRUE-H        |                      |
| NT Mobile     |                      |
| 520 17        |                      |
| NT Mobile     |                      |
| 520 18        |                      |
| dtac TriNe    | t                    |
| AIS           | ·                    |